## HOW TO PURCHASE?

|    | Login-ID                                | 1. Log into your account |
|----|-----------------------------------------|--------------------------|
| 21 | Password                                |                          |
|    | Submit<br>Register   Forgotten Password |                          |

## For International School Parents

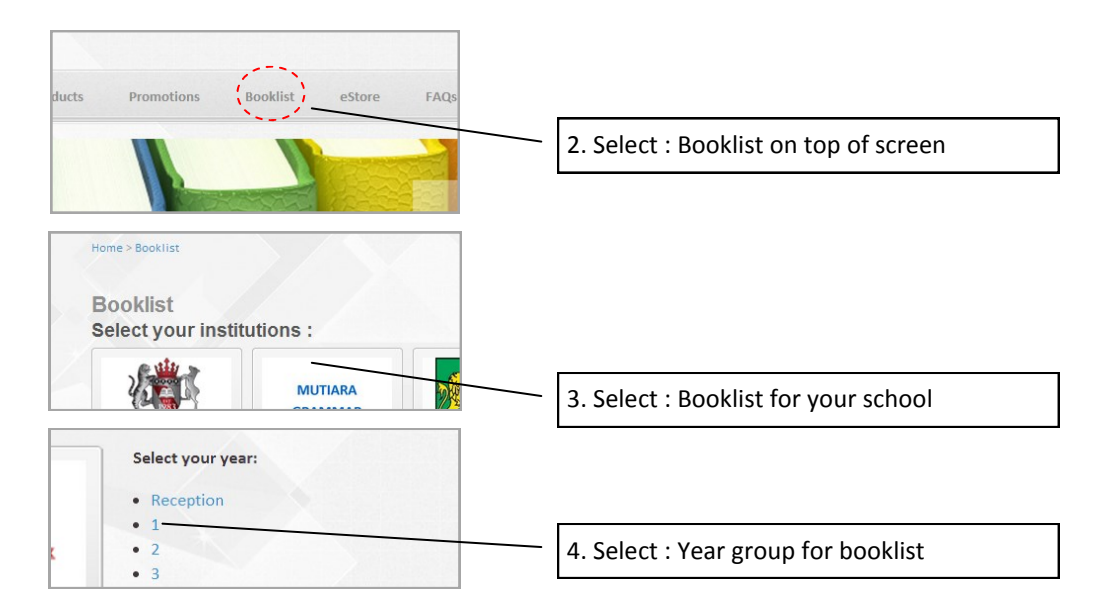

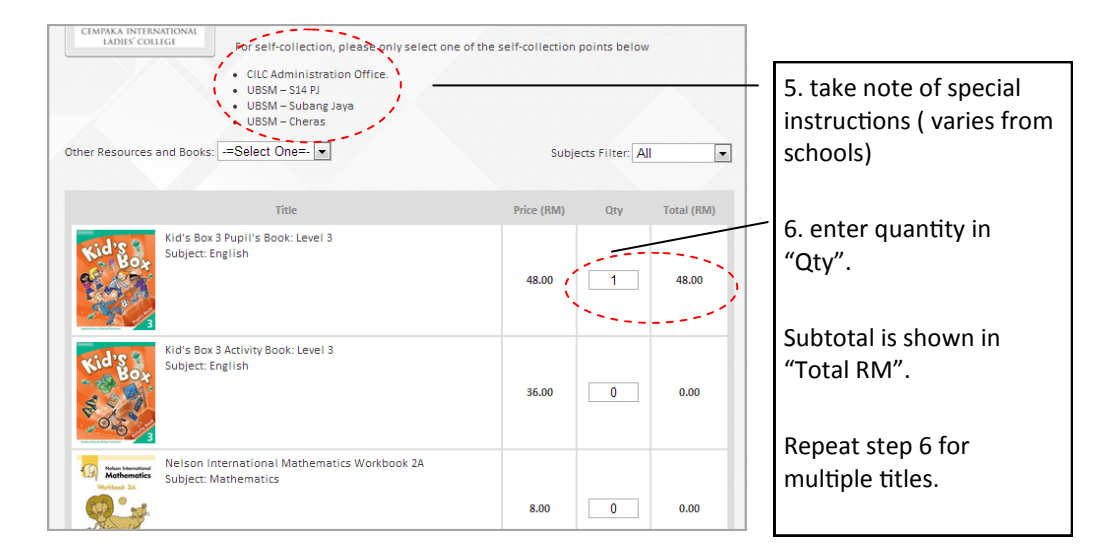

If you wish to order books out of the booklist, select Other Resources and Books.

Click icons to add item onto shopping cart.

If you so not wish to order books out of the booklist, please skip this step.

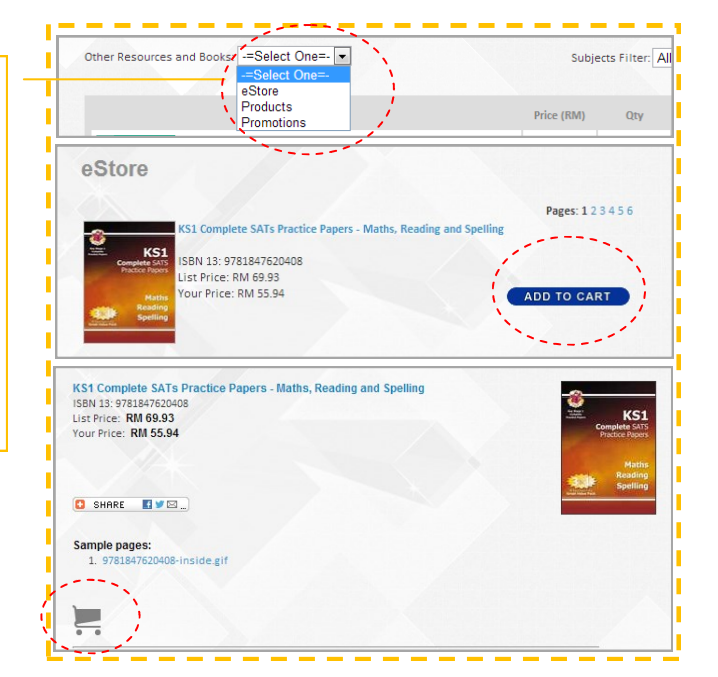

| Personal Social Living Skills Book 1<br>Subject: PHSE | 30.00 | 1        | 30.00      | / | 7. Click to complete purchase |
|-------------------------------------------------------|-------|----------|------------|---|-------------------------------|
|                                                       |       | Subtotal | 78.00      | ( |                               |
|                                                       |       |          | DD TO CART |   |                               |
|                                                       |       |          |            | 1 |                               |

| Home > eStore > Cart Item(s) Added                                                                                 | 8. Proceed to Checkout for payment (or) |                                                                                                    |
|----------------------------------------------------------------------------------------------------|-----------------------------------------|----------------------------------------------------------------------------------------------------|
| Continue Browsing Proceed                                                                                          | Continue Browsing to add items.         |                                                                                                    |
| Home>estore>Cart<br>Checkout - Stage 1 of 3<br>Confirm Purchased Items                                             |                                         |                                                                                                    |
| Title                                                                                                    | Price (RM) Qty Total (RM) -             | 9. Checkout Stage 1 of 3                                                                                |
| KS1 Complete SATs Practice Papers - Matha, Reading and Spelling<br>Complete Many<br>Publisher CGP<br>Add. Remarks: | 55.94 1 55.94                           | Gives an overview of items selected and subtotal amount.                                                |
| Kid's Box 3 Pupil's Book: Level 3<br>Subject: English<br>Publisher: Cambridge University Press<br>Add. Remarks:    | 48.00 1 48.00                           | Select Next for next stage.                                                                             |
| PSL5: Personal Social Living Skills Book 1<br>Subject: PHSE<br>Publisher: RIC Publications<br>Add. Remarks:        | 30.00 1 30.00                           |                                                                                                    |
| Voucher<br>Voucher Code<br>(If Any):                                                                               | Subtotal 133.94                         |                                                                                                    |
| Home>eStore>Cart                                                                                                   |                                         | 10 Checkout Stage 2 of 3                                                                                |
| Confirm Delivery Options                                                                                           |                                         | Gives Delivery Options                                                                                  |
| Delivery<br>Address<br>Delivery / Peninsula Malaysia -                                                             |                                         | Choose "Delivery" to send to a home/office address. Complete                                            |
| More<br>Information<br>BookList purchases only: Please indicate student name and classre<br>delivered correctly.   | pom to ensure that the items are        | all fields accurately.                                                                                  |
|                                                                                                    | Bac) Next                               | More Information is for<br>student's name and classroom<br>(essential regardless of delivery<br>option) |

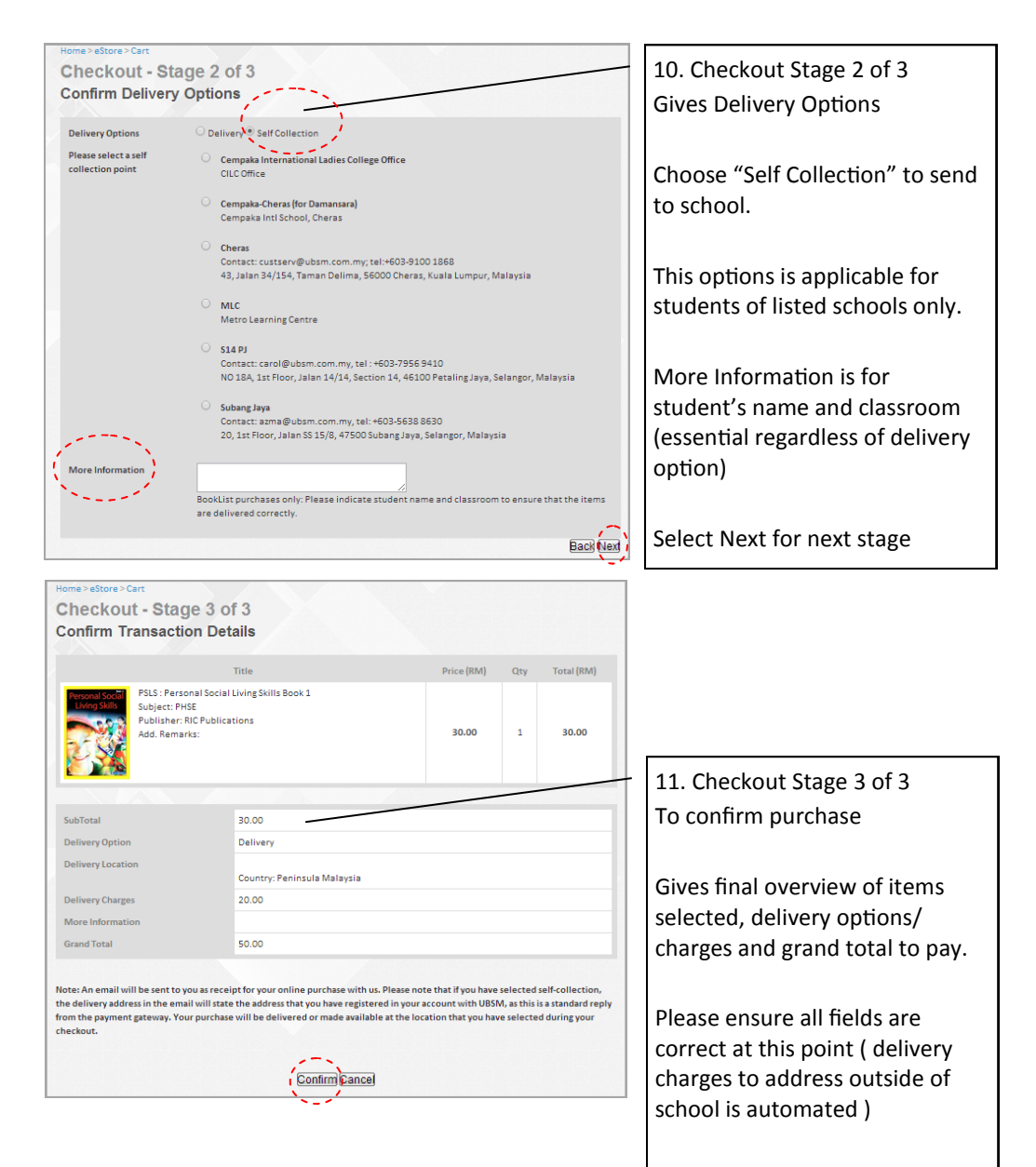

Select Confirm to pay.

| Your order summary                               |                   | Choose a way to pay                                    |        |  |
|--------------------------------------------------|-------------------|--------------------------------------------------------|--------|--|
| Descriptions                                     | Amount            | Pay with my PayPal account                             | PavPal |  |
| UBSM Transaction 00001915<br>Item price: RM50.00 | RM50.00           | Log in to your PayPal account to complete the purchase |        |  |
| Quantity: 1                                      |                   | Email                                                  |        |  |
| Item total                                       | RM50.00           |                                                        |        |  |
|                                                  | Total RM50.00 MYR | PayPal password                                        |        |  |
|                                                  | N                 |                                                        |        |  |
|                                                  |                   | This is not a shared computer. What's this?            |        |  |
|                                                  |                   | Log in                                                 |        |  |
|                                                  |                   | Forgot your email or password?                         |        |  |
|                                                  |                   |                                                        |        |  |

| 12. if you have a PayPal Account, select "Pay with my<br>PayPal account". Enter details in subsequent window<br>(not shown here) to complete purchase. |
|----------------------------------------------------------------------------------------------------|
| Alternatively, select "Pay with my credit or debit card".<br>Enter details in subsequent window (not shown here)<br>to complete purchase.              |
| Transaction is completed!                                                                                                    |
| Successful transactions are confirmed when you receive a separate email from PayPal.                                                                   |